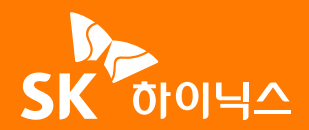

#### 온라인 배당조회 서비스 i • i • • \_ (i) $\triangleright$ • 0 0 (i) $\triangleright$ • • $\square$ • i $\bigcirc$

# 1

## SK하이닉스 홈페이지(https://www.skhynix.com) 메뉴 상단의 '투자정보'를 클릭해주세요.

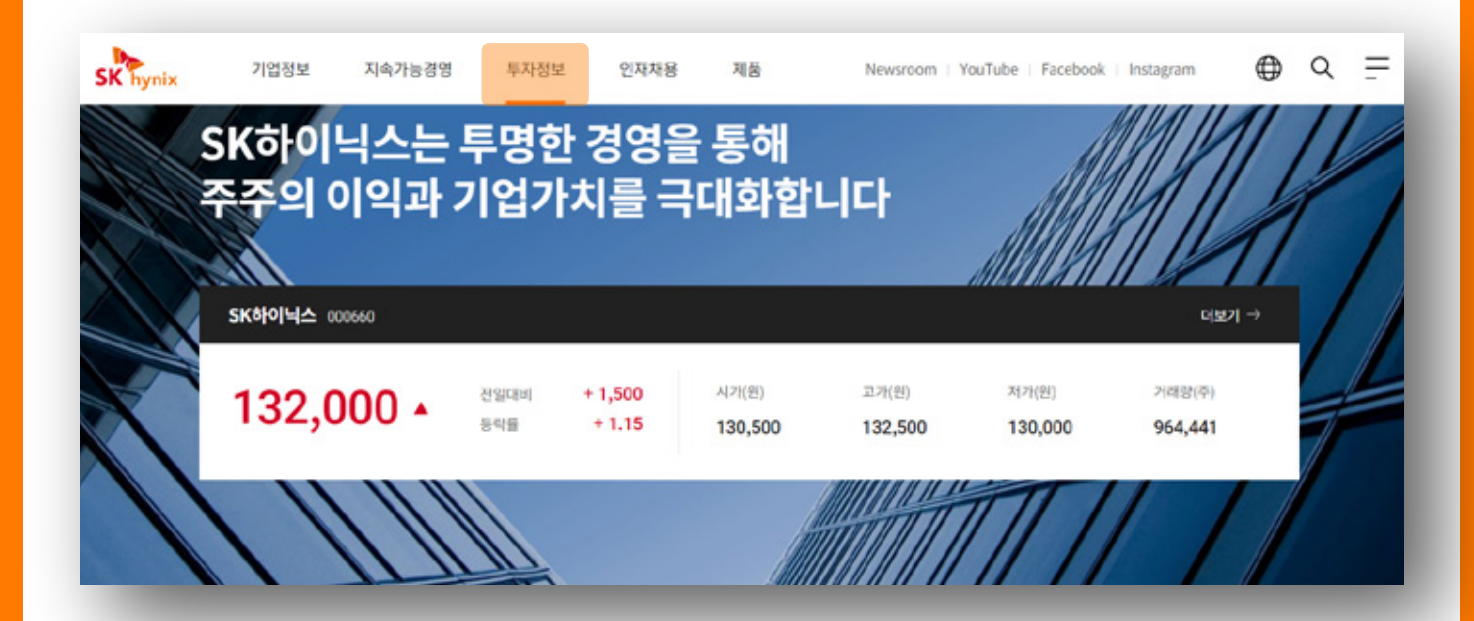

2 우측 하단의 「 배당금 조회 」의 '조회하기'를 클릭해주세요.

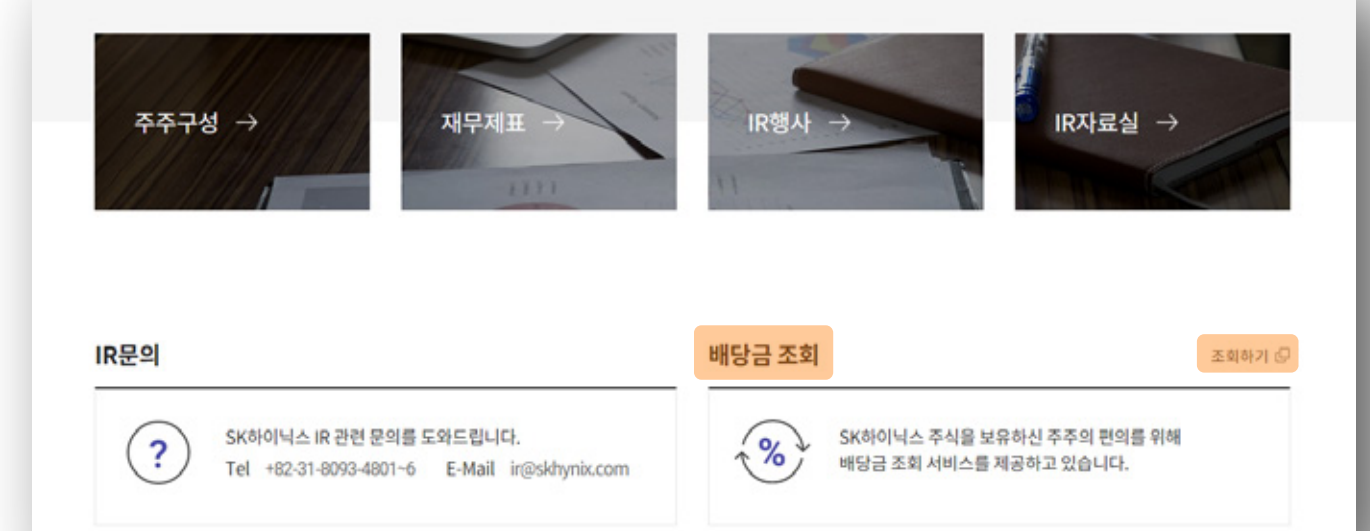

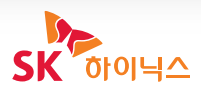

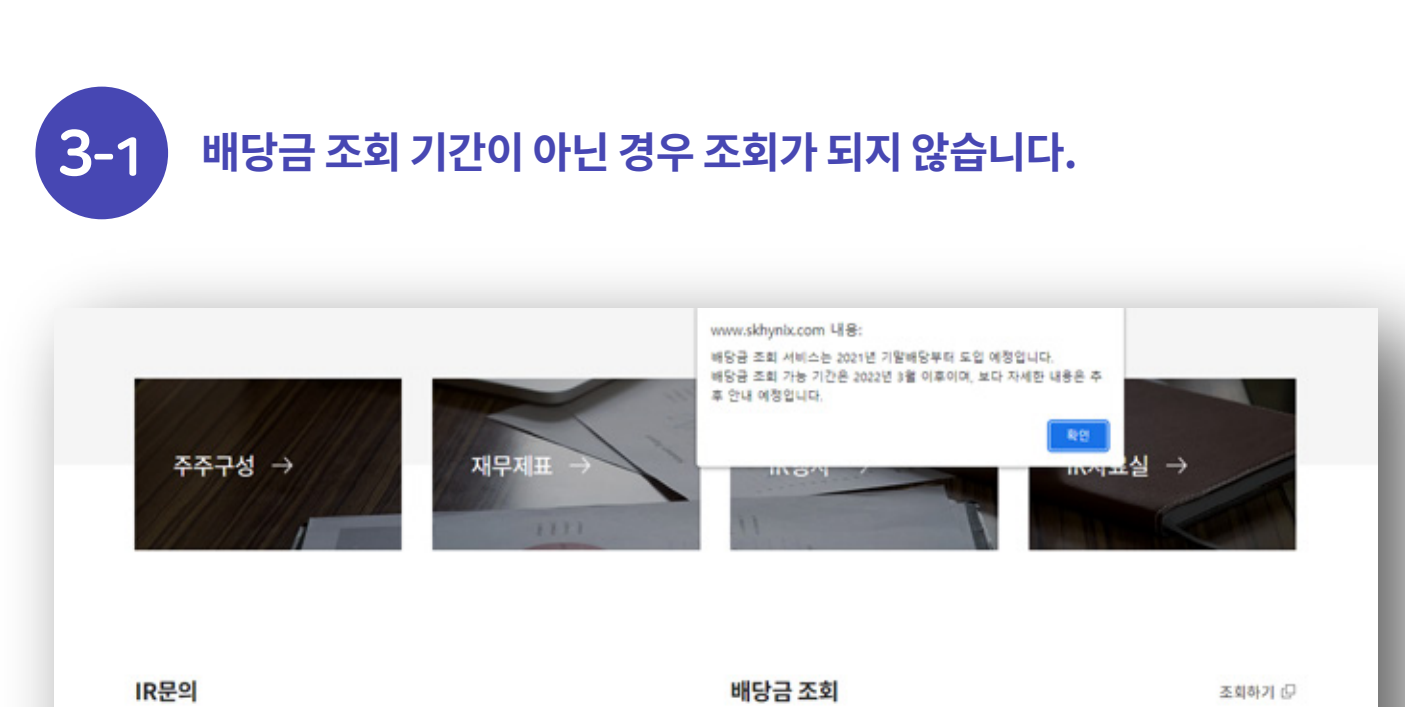

#### IR문의

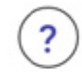

SK하이닉스 IR 관련 문의를 도와드립니다. Tel +82-31-8093-4801~6 E-Mail ir@skhynix.com

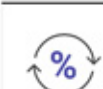

SK하이닉스 주식을 보유하신 주주의 편의를 위해 배당금 조회 서비스를 제공하고 있습니다.

## 배당 기준일을 확인한 후 '조회하기'를 눌러주세요.

| 2       | SK하이닉스 IR 관련 문     | 의를 도와드립니다.                                        | · · · · · · · · · · · · · · · · · · ·                 | - 주식을 보유하 | 아신 주주의 배당금 내역을 확인 |  |
|---------|--------------------|---------------------------------------------------|-------------------------------------------------------|-----------|-------------------|--|
|         | Tel +82-31-8093-48 | 배당금 조회                                            |                                                       | ×         |                   |  |
|         |                    | <mark>배당기준일 (</mark> ;<br>SK하이닉스 주<br>본인인증 후 배당 니 | 2021년 12월 31일) 에<br>식을 보유하신 주주분들은<br>1역을 확인하실 수 있습니다. |           |                   |  |
|         |                    | 배당금 조회 가능 기간 : 2021년 1                            | 10월 05일 00:01 ~ 2022년 03월 15일                         | 23:58     |                   |  |
|         |                    |                                                   |                                                       |           |                   |  |
| 기업정보    | 지속가능경영             |                                                   |                                                       |           |                   |  |
| 联补土 78  | DBL                |                                                   |                                                       |           |                   |  |
| CEO     | ESG                |                                                   | 不刻                                                    |           |                   |  |
| Brand   | 자료실                |                                                   | 22M                                                   |           |                   |  |
| 21.01   |                    |                                                   |                                                       |           |                   |  |
| 글로벌네트워크 |                    |                                                   |                                                       |           | 2012/0            |  |

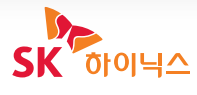

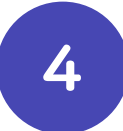

## 배당금 조회를 위해서는 개인정보 수집 및 이용약관에 대한 동의가 필요합니다.

| (?)     | SK하이닉스 IR 관련 문의    | 비를 도와드립니다.  | (or                         | SK하이닉스 주식을                   | 보유하신 주주의 배당금 내역을 확인            |  |
|---------|--------------------|-------------|-----------------------------|------------------------------|--------------------------------|--|
| $\odot$ | Tel +82-31-8093-46 | 배당금 조회      |                             | ×                            | 9월 00:01 - 2022년 03월 15월 23:58 |  |
|         |                    | 개인정보 수집 및   | l 이용에 대한 동의                 |                              |                                |  |
|         |                    | 이용약관        |                             | Â                            |                                |  |
|         |                    | 제1조 (목적)    |                             |                              |                                |  |
| 기업정보    | 지속가능경영             | 이 약관은 에스케이하 | 이닉스 주식회사(이하 "SK하이닉스"라 합니다)가 | 운영하는 🗸                       | 품질방침/국제규격인증                    |  |
|         | DBL                |             | 위의 내용을 모두 읽었으<br>           | 2며, 이에 동의합니다.<br>유했음을 확인합니다. | 산업보안 방침                        |  |
|         | ESG                |             |                             |                              | 사업연속성계획                        |  |
|         | 자료실                |             | 인용                          |                              | FAQ                            |  |
|         |                    |             |                             |                              | 합력사 지원                         |  |
| 글로벌네트워크 |                    |             |                             |                              | 2 mi # 5)                      |  |

5

### 본인명의의 휴대폰, 공인인증서를 통해 본인인증을 진행해주세요. 배당 내역의 경우 개인정보이므로, 조회를 위해서는 본인인증 절차가 반드시 필요합니다.

| 중 수단을 선택해 주세요. |   | PASS                                              | PASS                   |
|----------------|---|---------------------------------------------------|------------------------|
|                |   | 이용 중이신 통신사를 선택해 주세요.                              | PASS로 인증하기 문자(SMS)로 연중 |
| R 88264        | - |                                                   | 이름                     |
|                |   | SK telecom                                        | 성명입력                   |
|                |   |                                                   | 생년월일/성별                |
|                |   |                                                   | •••••                  |
|                |   | 健LGU <sup>+</sup> 알뜰폰                             | 휴대폰번호                  |
|                |   |                                                   | 숫자만 입력                 |
|                |   | · · · · · · · · · · · · · · · · · · ·             | 보안문자 입력                |
|                |   | · 서비스이용역관동의 · · · · · · · · · · · · · · · · · · · | 12032 🛎 보인문자 입력        |
|                |   | PASS로 안중하기                                        | 인증정보(이름/휴대폰번호) 기억하기    |
|                |   | 문자(SMS)로 인증하기                                     | 취소 확연                  |
|                |   | 안전한 본인 확인을 위해 키노트 노한 프로그램을 설치하주세요.<br>생치          |                        |
|                |   |                                                   |                        |

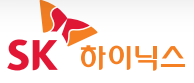

6-1

본인인증이 완료되면 배당내역을 확인하실 수 있습니다. 조회된 배당금은 세전 금액으로 실제 수령액과 차이가 있을 수 있으니 참고해주세요.

|                                     | 배당금 조회                                                         | 6                         | ×                     |                                                        |
|-------------------------------------|----------------------------------------------------------------|---------------------------|-----------------------|--------------------------------------------------------|
| 주주구성 →                              | <b>김하이 님의 배당 내</b><br>배당기준일 : 2021년 12월 31                     | <b>연</b>                  |                       | IR자료실 →                                                |
|                                     | 소유 주식수<br>1 주                                                  | <b>1주당 배당금</b><br>1,170 원 | <b>배당금</b><br>1,170 원 |                                                        |
| IR문의                                | •배당금=소유 주식수X1주당 배당금<br>•상기 배당금은 세진 금액으로 실제 수정액과 차이가 있을 수 있습니다. |                           |                       |                                                        |
| SK하이닉스 IR 관련 5   Tel +82-31-8093-4. |                                                                |                           | 조해기간 : 2021년 10)      | 하신 주주의 배당금 내역을 확인<br>월 05일 00:01 ~ 2022년 03월 15일 23:58 |

6-2 '배당기준일'에 주주가 아닌 경우 배당금이 조회되지 않으며, 기타 문의 사항은 담당 증권사 및 SK하이닉스 IR(☎031-8093-4801)로 문의 하시기 바랍니다.

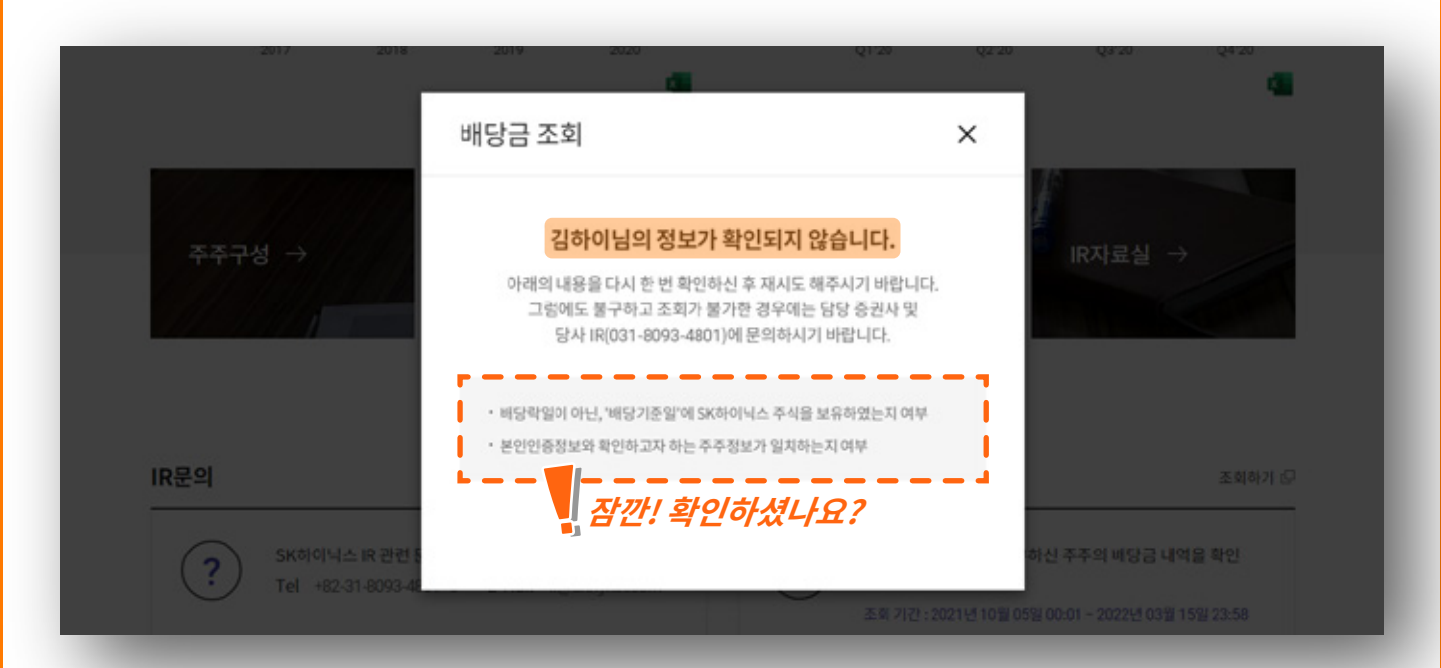

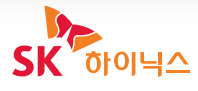